## WEB 登録における更新・変更の手続き

① 利用登録申込ページにて、申請区分を「更新」もしくは「変更」とタブから選択する。

| DC  | での啓母けったら |  |
|-----|----------|--|
| PC. | しい豆酘はとつつ |  |

【スマホでの登録はこちら】

| 🎽 利用登録申込                                                    | • •                                                                                                    | ルズ 利用登録申込                                                                      |
|-------------------------------------------------------------|----------------------------------------------------------------------------------------------------|--------------------------------------------------------------------------------|
| ※本人確認書類の画像をご用意してく<br>※こちらのページからの新規申し込み<br>※兵庫県立図書館からのメールの決断 | ださい。<br>yは、実物のカードは発行されません。ご希望の方は郵送またはご来館にてお申し込みください。<br>tメール90本を外しておいてください。 「@library.geef bypage in to I | 利用登録申込 リセット                                                                    |
| 申請区分                                                        |                                                                                                    | ※本人確認書類の画像をご用音してください。                                                          |
| 利用者コード<br>※更新、変更の方は<br>8桁の数字を入力してください<br>【必須】名前             | 新規       東新       夏新   更新                                                                                 | ※こちらのページからの新規申し込みは、実物のカードは発行されません。ご希望の方は郵送またはご来館にてお申し込みください。                   |
| 【必須】名前カタカナ (半角カナ)<br>※姓と名の闇には<br>スペースを入れないでください             | 変更                                                                                                    | ※共庫県立図書館からのメールの述該メール設定を外りてお<br>いてください。「@library.pref.hyogo.lg.jp」<br>申請区分 ── ◇ |
| 【必須】生年月日(半角)<br>※西暦で入力してください                                | 年 1月 🗸 1日 🗸                                                                                               |                                                                                |
| 【必須】 郵便番号 (半角)                                              |                                                                                                    | 利用者                                                                            |
| 【必須】住所                                                      |                                                                                                    | ※ <b>更新、3</b> 新規                                                               |
| 【必須】電話番号(半角)                                                |                                                                                                    | 【必須】                                                                           |
| 【必須】 E-mail(半角)                                             |                                                                                                    | ~~~~                                                                           |
| 【必須】予約連絡方法                                                  | "這絡不要 ▼                                                                                                   | 【必須】 変更                                                                        |
| 【必須】 パスワード<br>(4桁~20桁の英数字)                                  |                                                                                                    | ※姓と名の间にはスペースを入れないでくたさい                                                         |
| 【必須】 確認パスワード                                                |                                                                                                    | 【必須】生年月日                                                                       |
| 俱考                                                          |                                                                                                    | 年 1月 0 1日 0                                                                    |
|                                                             | リセット キャンセル 登録                                                                                             | 【必須】郵便番号                                                                       |

② 必要事項を入力し、登録ボタンをクリック。

③ 本人確認登録依頼メールを受信。(当館より自動送信)

④③で届いたメールに記載されている URL から、本人確認書類アップロード用ページへ 1 時間以内に口 グイン。

住所・氏名が確認できる本人確認書類※の画像を添付し、登録ボタンをクリック。

※運転免許証・マイナンバーカード・健康保険証・住民票等。県外在住で県内に通勤、通学されている 場合は社員証、学生証等も必要。

④本人確認登録結果メールが送付されますので、ご確認ください。

⑤内容審査後、入力いただいたメールアドレスにメールを送信します。 不備等があれば別途ご連絡いたします。

※WEB上で更新手続きをされる場合、現物カードの期限表記の変更はいたしません。

更新後はスマホ等で My ライブラリ上の利用者カードをご利用ください。

※現物カードの期限表記の変更をご希望の方は、郵送またはご来館にてお手続きください。